【初回ログインの手順】

お申し込みが完了しましたら、フィールドプランニングのホームページまたはオンライン派遣元責任者講習のページから、 <u>初回ログイン</u>を行ってください。<u>※ログインは、必ず受講者様ご本人が行ってください。(顔の撮影・登録があるため)</u>

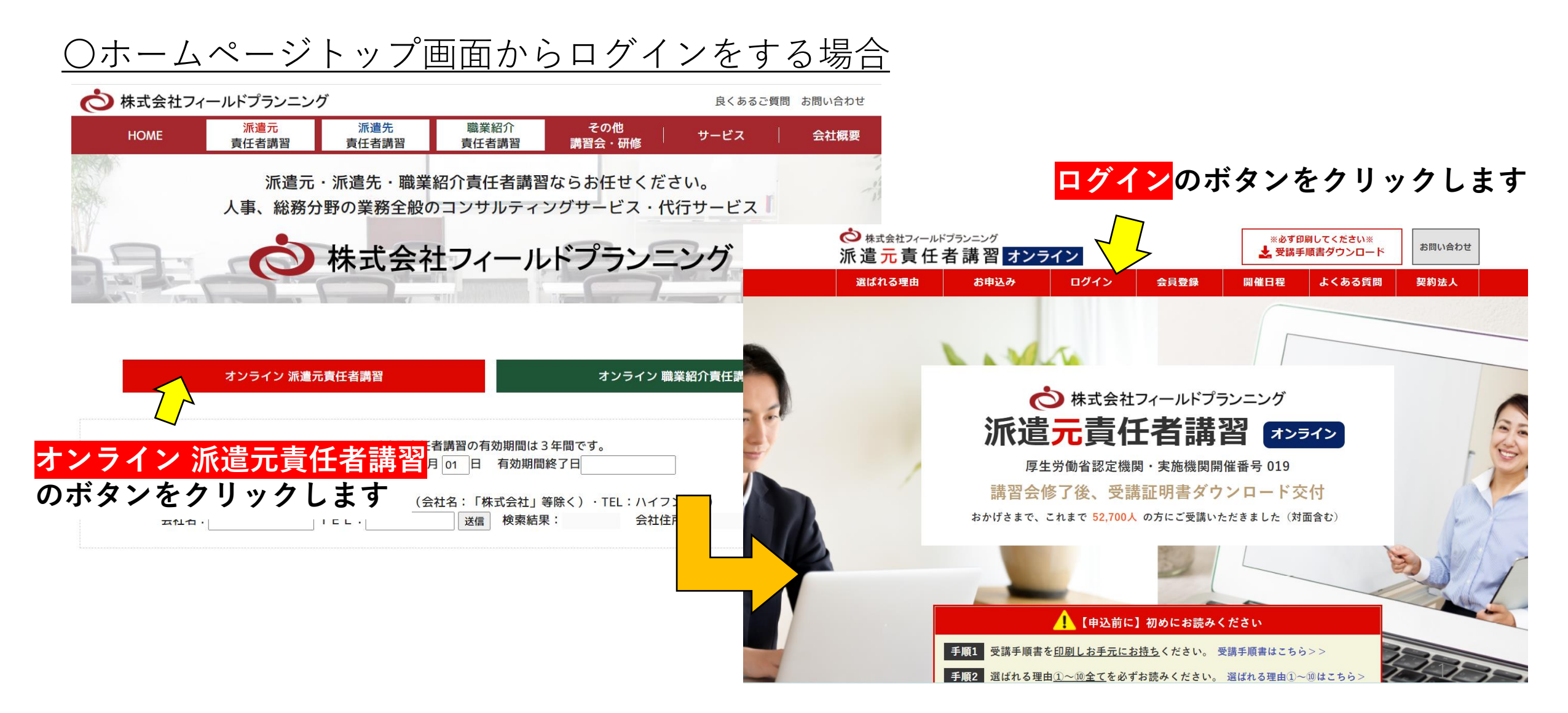

### <u>〇オンライン派遣元責任者講習のページからログインをする場合①</u>

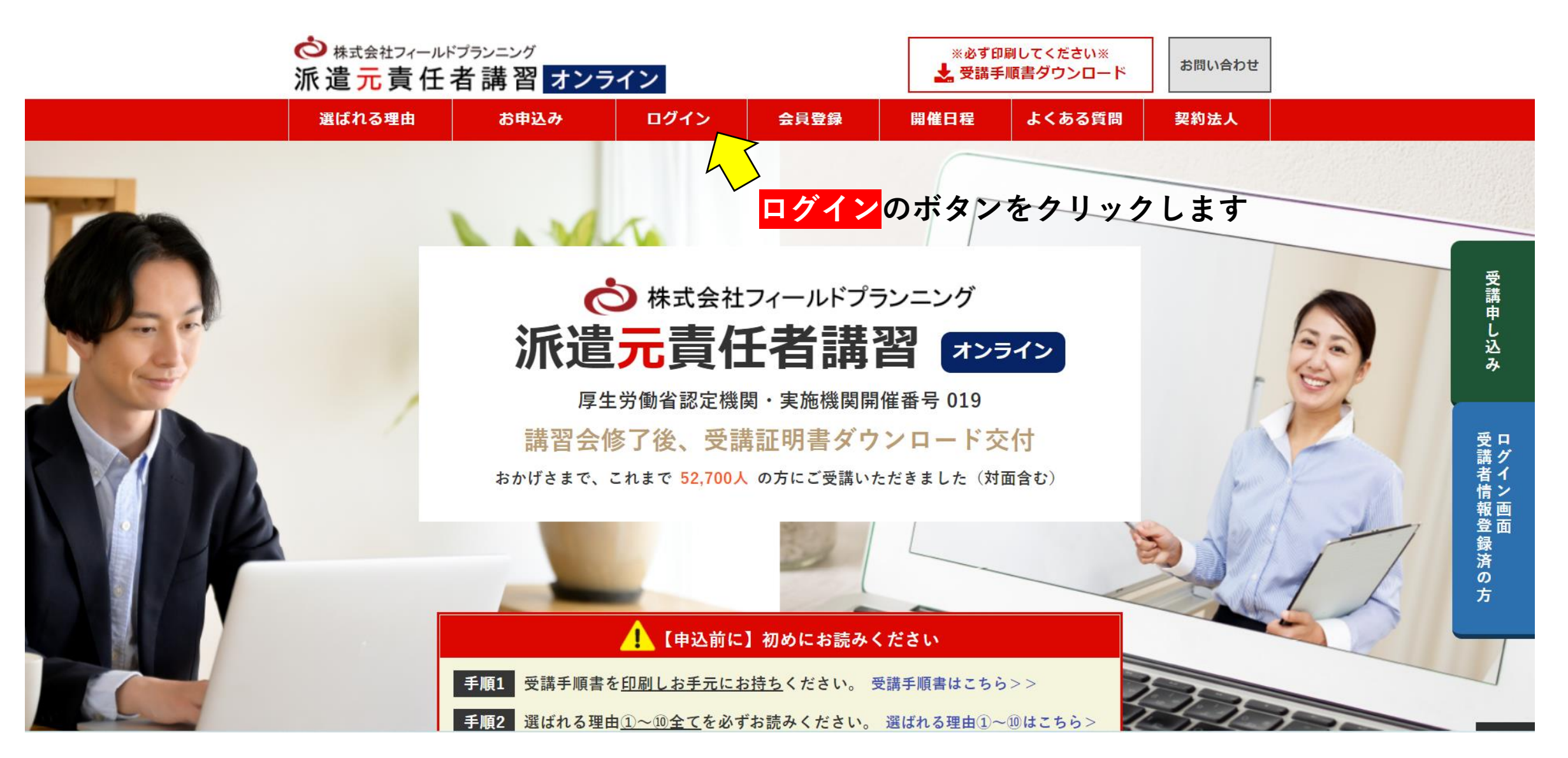

### 〇オンライン派遣元責任者講習のページからログインをする場合②

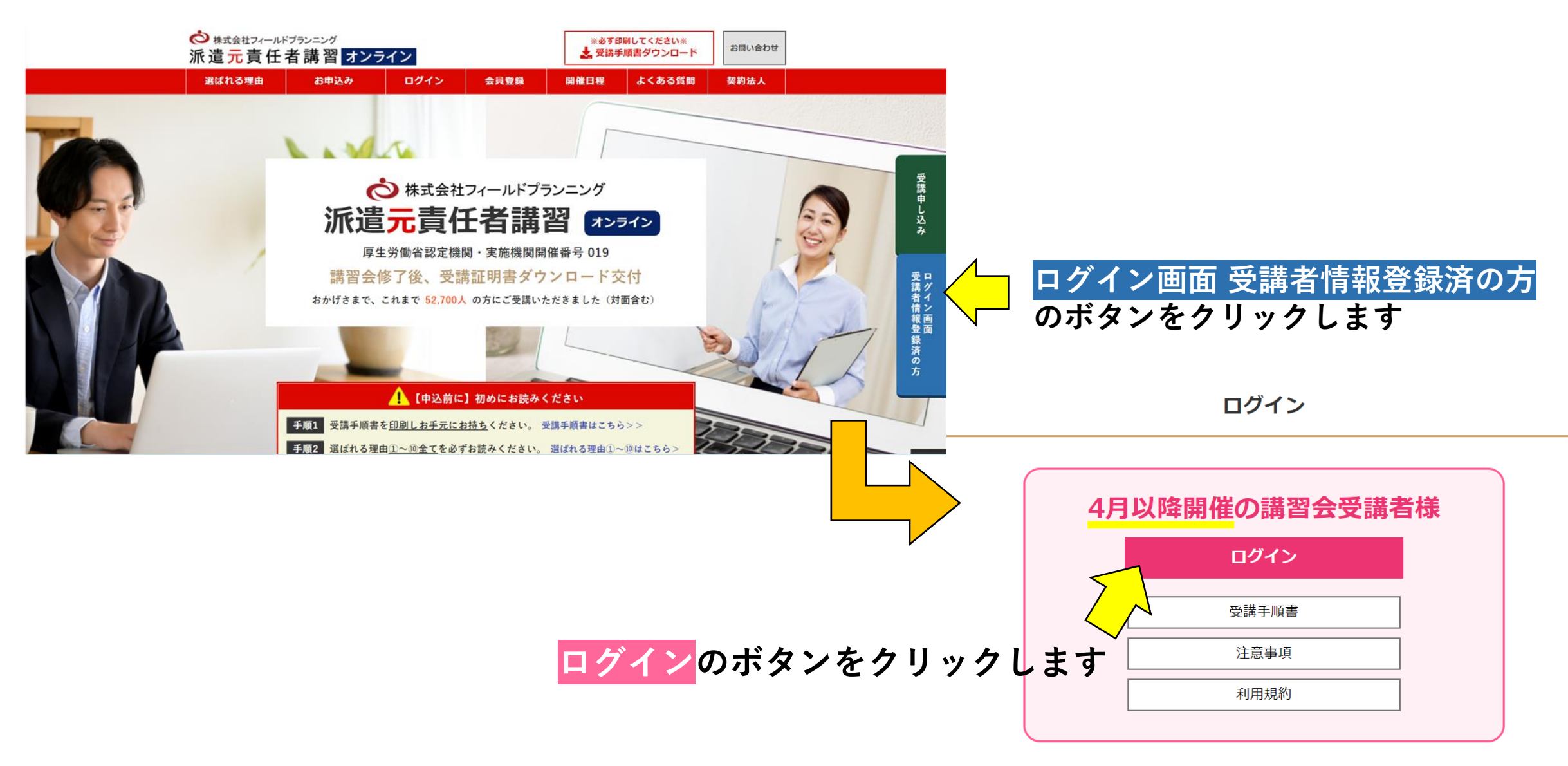

申込日が不明な方は恐れ入りますが03-5908-8100までご連絡下さい。

◆ログインID・パスワードの入力◆

| ☆ 株式会社フィールドプランニング     派 遣 元 責 任 者 講 習 オンライン                            | お申込み |  |
|------------------------------------------------------------------------|------|--|
| ログイン                                                                   |      |  |
| ログインID FP0001                                                          |      |  |
| パスワード                                                                  |      |  |
| ※サイトリニューアルに伴いパスワードの再設定をお願いしております。<br>お手数ですが、こちらより設定をお願い申し上げます。<br>ログイン |      |  |

申し込み時に登録した ログインID・パスワードを入力します ⇒ ログイン をクリックします

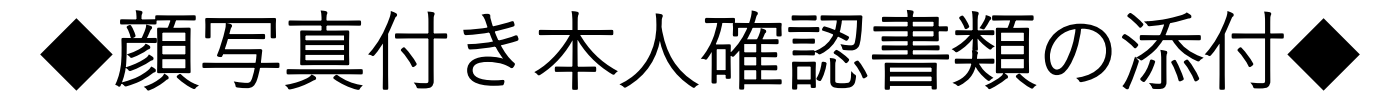

※あらかじめ、運転免許証・パスポート・マイナンバーカードの内のいずれかを、 「5KB以上3MB以下の画像データ」でパソコンに保存しておいてください。 (PDFデータ・画質の粗いデータ・範囲外の容量のデータは添付ができません。)

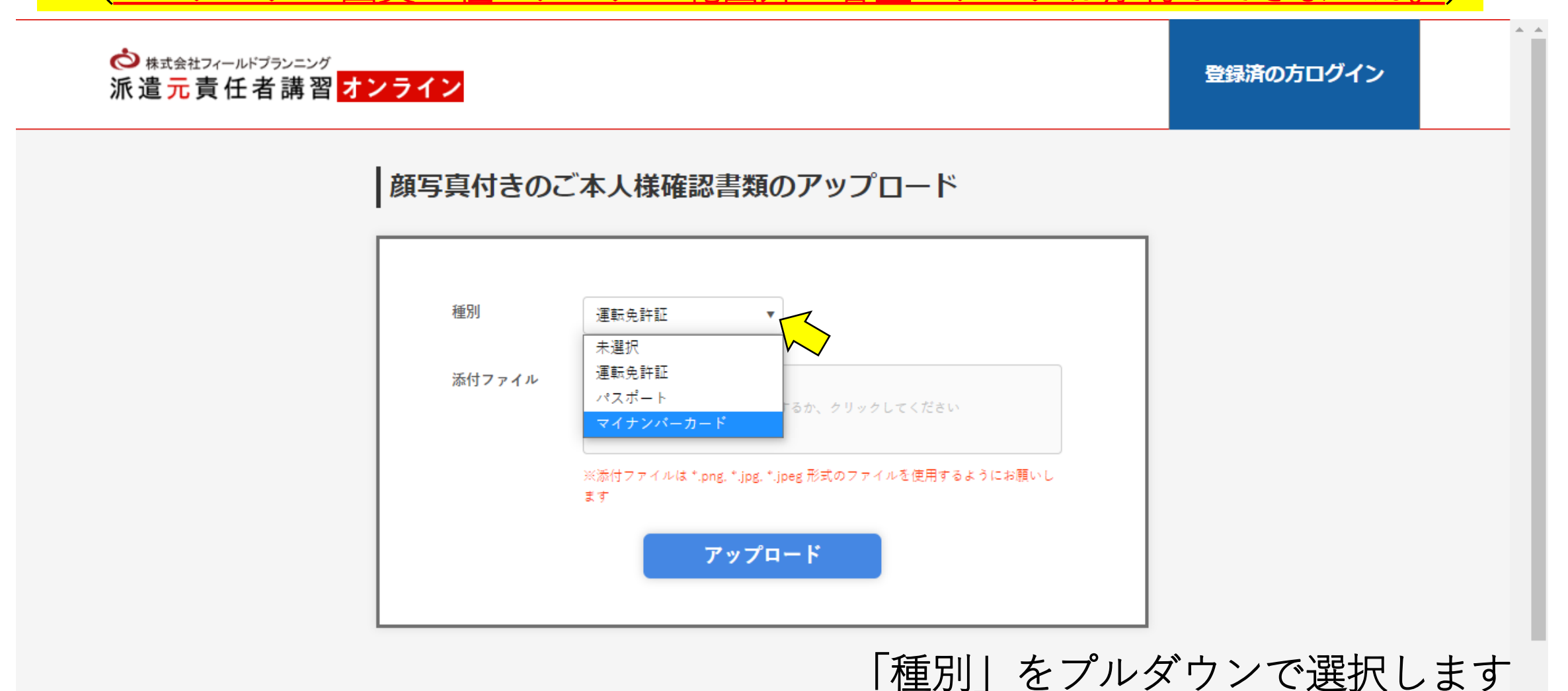

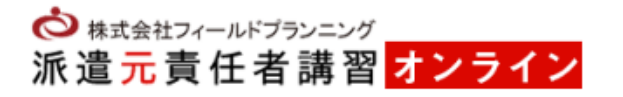

#### 顔写真付きのご本人様確認書類のアップロード

| 種別     | マイナンバーカード                                                                    |
|--------|------------------------------------------------------------------------------|
| 添付ファイル | 画像をドラッグするか、クリックしてください                                                        |
|        | ※添付ファイルを選択してください。<br>※添付ファイルは *.png, *.jpg, *.jpeg 形式のファイルを使用するようにお願いし<br>ます |
|        | アップロード                                                                       |

「添付ファイル」の四角い枠をクリックします

お申込み

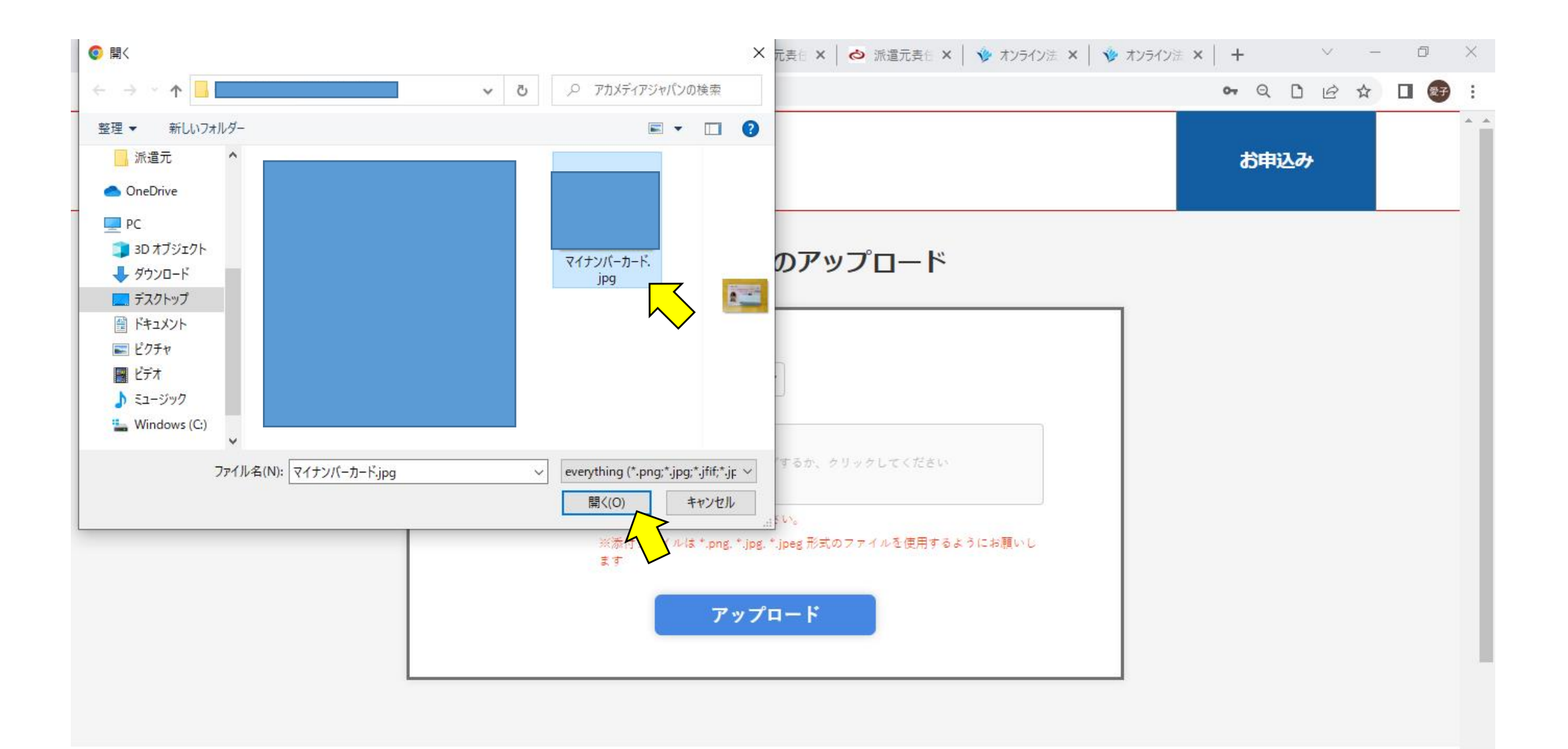

パソコンに保存済みの本人確認書類を選択します ⇒ 開く をクリックします

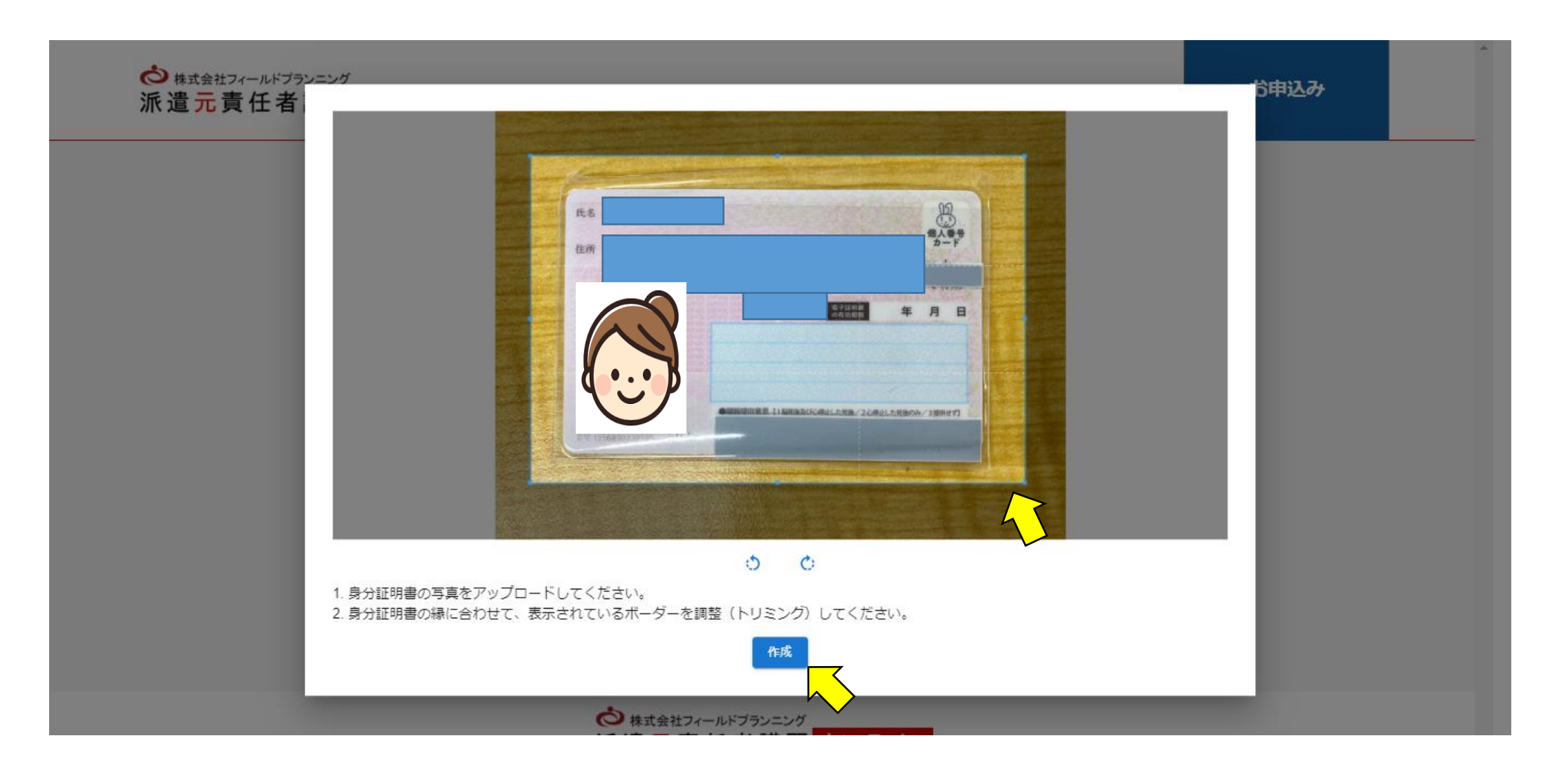

<u>本人確認書類の全体が収まるように</u>、青い枠を調整します ⇒ 作成 をクリックします

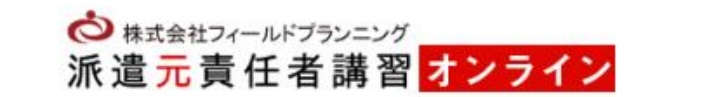

お申込み

顔写真付きのご本人様確認書類のアップロード

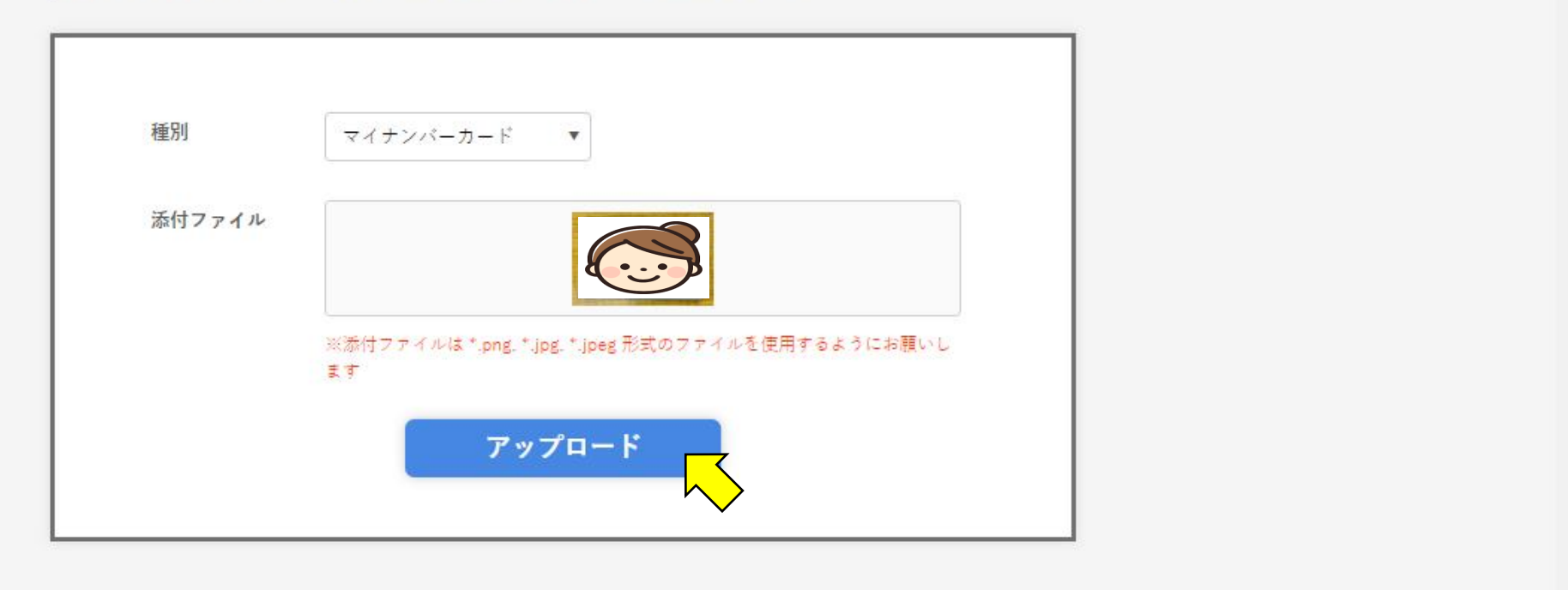

## アップロード をクリックします

# ◆AIによる本人認証◆

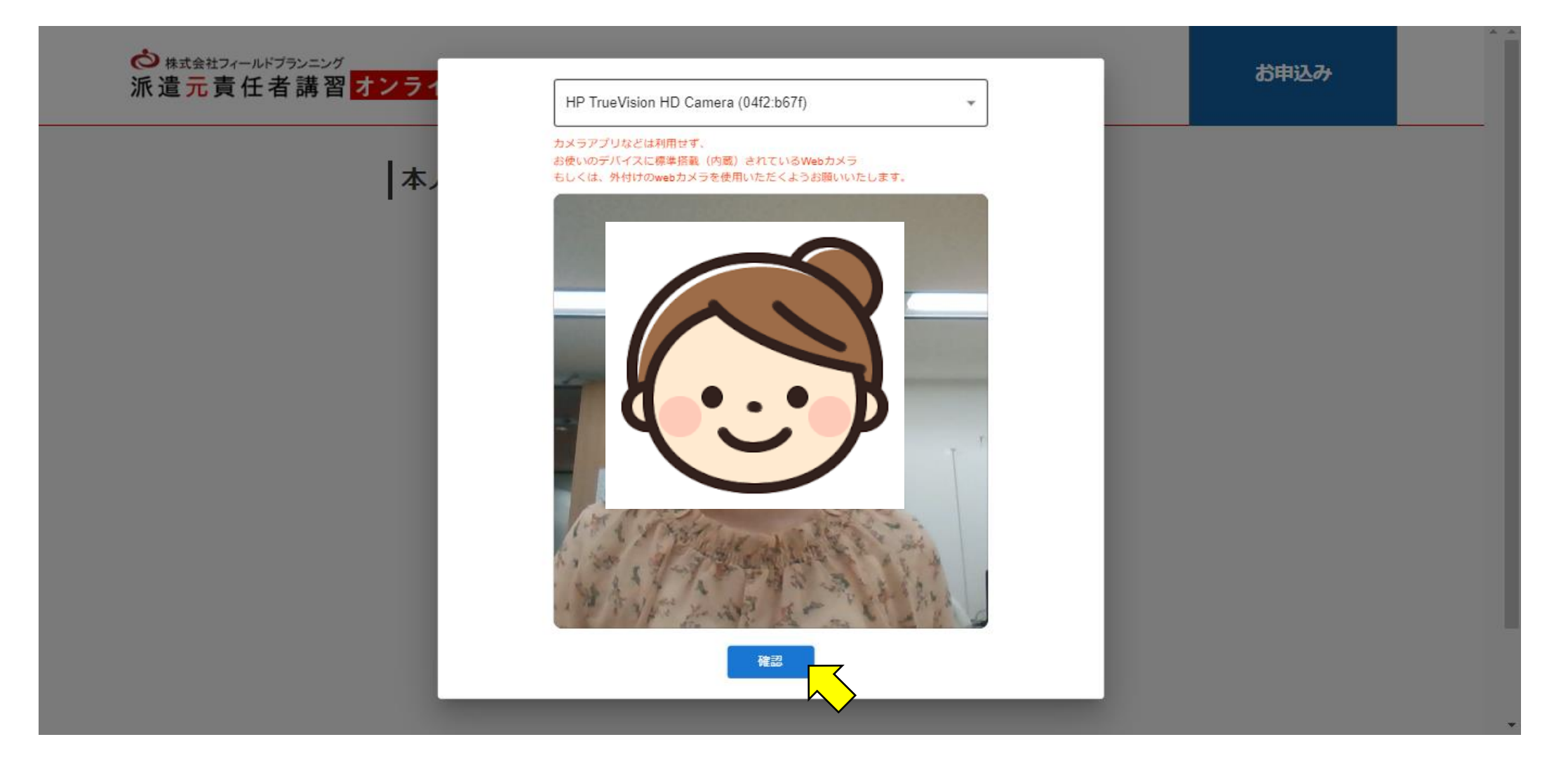

カメラを「許可」にして、自分の顔がカメラに映っていることを確認します ⇒確認をクリックします <u>※何も映らない場合は、ブラウザの設定や端末本体の設定をご確認ください。</u>

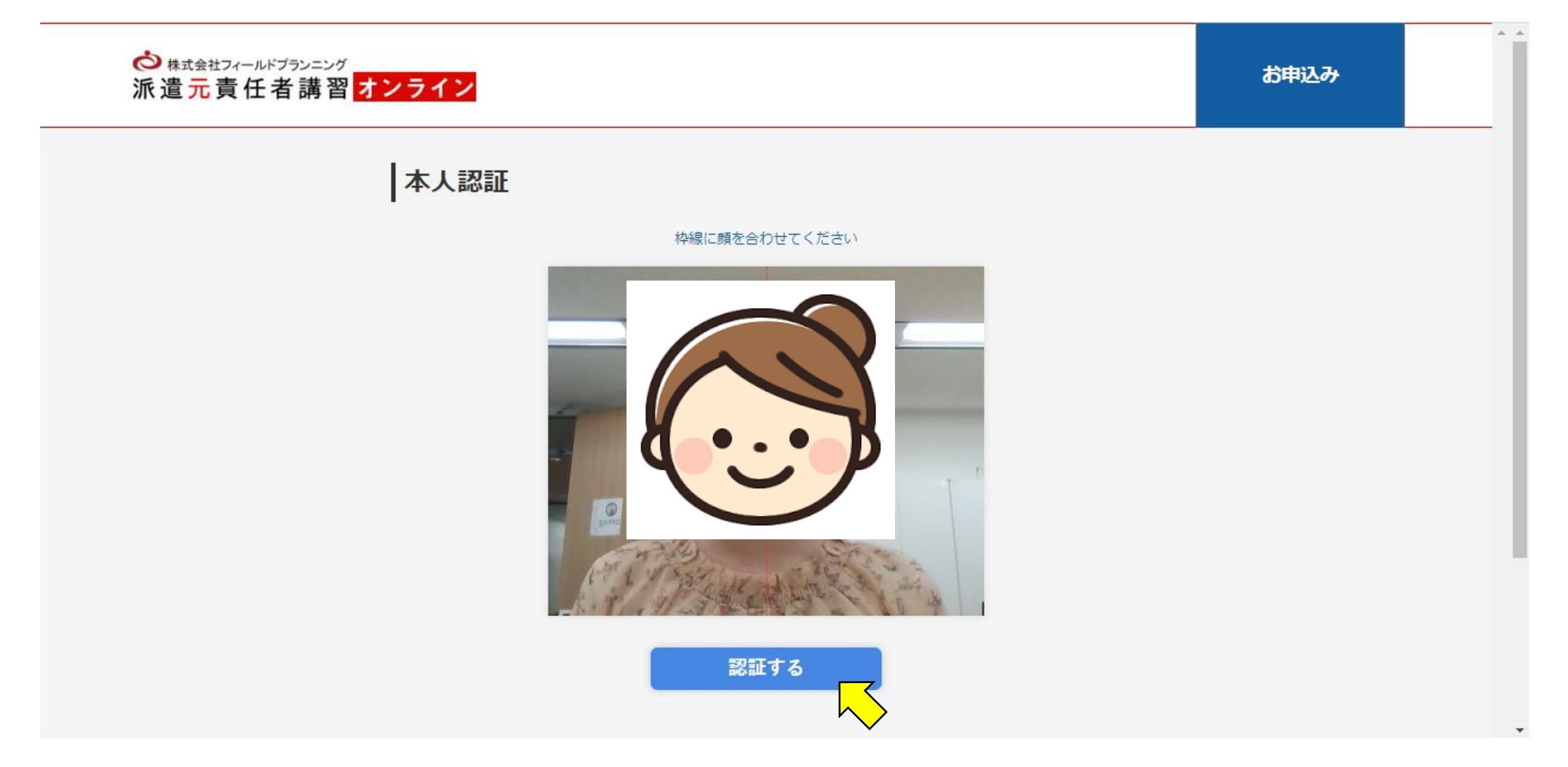

# マスクを外して正面を向きます ⇒認証するをクリックします

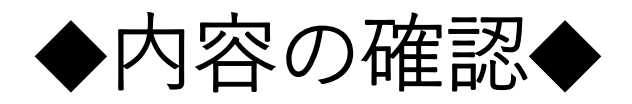

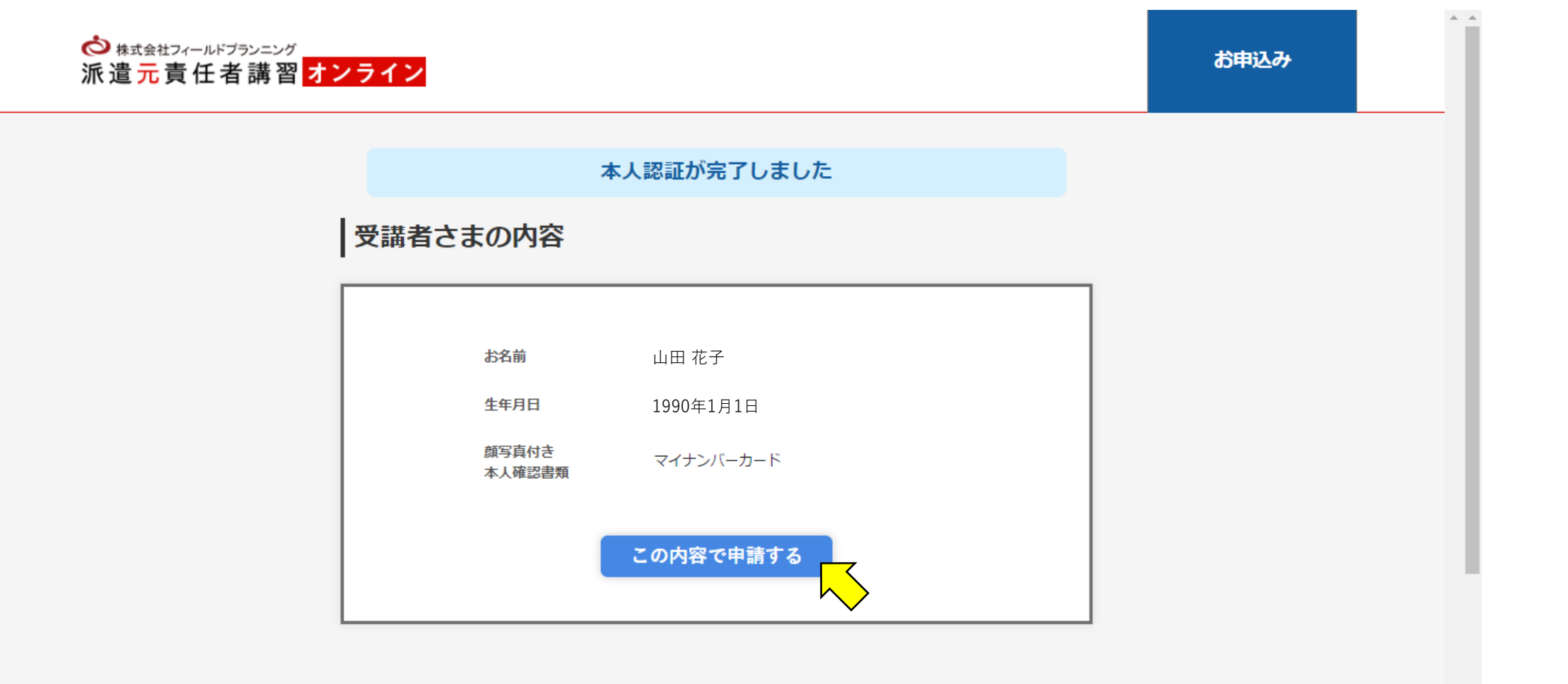

内容に間違いがないかを確認します ⇒ この内容で申請する をクリックします

◆マイページを確認する◆

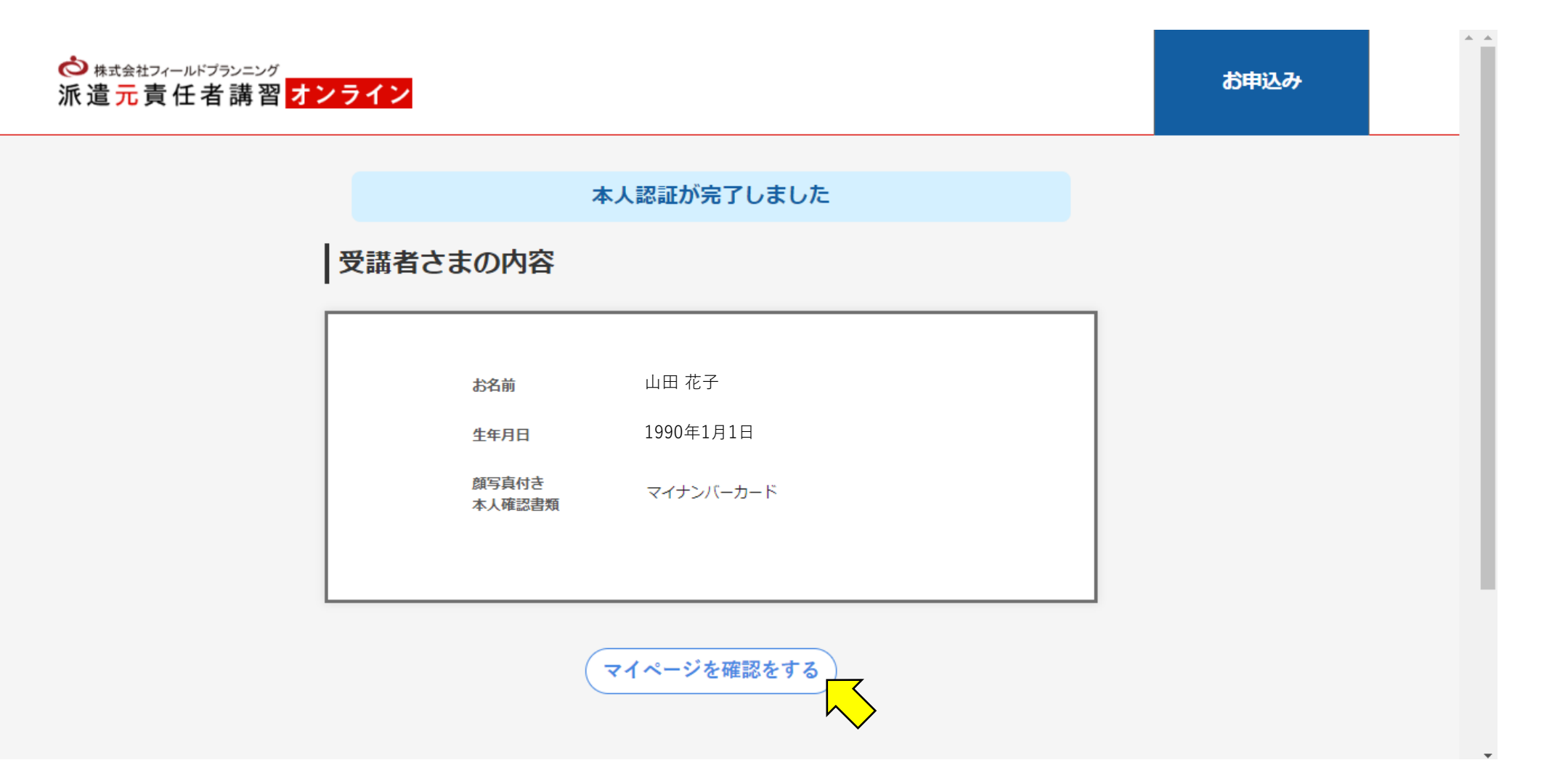

マイページを確認する をクリックします

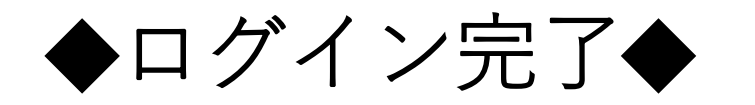

 かまませフィールドプランニが
 派遣元責任者講習 オンライン
 たの
 加店
 近こ
 たま
 2022年10月1日
 か
 た
 の
 たま
 たま
 たま
 たま
 たま
 たま
 たま
 たま
 たま
 たま
 たま
 たま
 たま
 たま
 たま
 たま
 たま
 たま
 たま
 たま
 たま
 たま
 たま
 たま
 たま
 たま
 たま
 たま
 たま
 たま
 たま
 たま
 たま
 たま
 たま
 たま
 たま
 たま
 たま
 たま
 たま
 たま
 たま
 たま
 たま
 たま
 たま
 たま
 たま
 たま
 たま
 たま
 たま
 たま
 たま
 たま
 たま
 たま
 たま
 たま
 たま
 たま
 たま
 たま
 たま
 たま
 たま
 たま
 たま
 たま
 たま
 たま
 たま
 たま
 たま
 たま
 たま
 たま
 たま
 たま
 たま
 たま
 たま
 たま
 たま
 たま
 たま
 たま
 たま
 たま
 たま
 たま
 たま
 たま
 たま
 たま
 たま
 たま
 たま
 たま
 たま
 たま
 たま
 たま
 たま
 たま
 たま
 たま
 たま
 たま
 たま
 たま
 たま
 たま
 たま
 たま
 たま
 たま
 たま
 たま
 たま
 たま
 たま
 たま
 たま
 たま
 たま
 たま
 たま
 たま
 たま
 たま
 たま
 たま
 たま
 たま
 たま
 たま
 たま
 たま
 たま
 たま
 たま
 たま
 たま
 たま
 たま
 たま
 たま
 たま
 たま
 たま
 たま
 たま
 たま
 たま
 たま
 たま
 たま
 たま
 たま
 たま
 たま
 たま
 たま
 たま
 たま
 たま
 たま
 たま
 たま
 たま
 たま
 たま
 たま
 たま
 たま
 たま
 たま
 たま
 たま
 たま
 たま
 たま
 たま
 たま
 たま
 たま
 たま
 たま
 たま
 たま
 たま
 たま
 たま
 たま
 たま
 たま
 たま
 たま
 たま
 たま
 たま
 たま
 たま
 たま
 たま
 たま
 たま
 たま
 たま
 たま
 たま
 たま
 たま
 たま
 たま
 たま
 たま
 たま
 たま
 たま
 たま
 たま
 たま
 たま
 たま
 たま
 たま
 たま
 たま
 たま
 たま
 たま
 たま
 たま
 たま
 たま
 たま
 たま
 たま
 たま
 たま
 たま
 たま
 たま
 たま
 たま
 たま
 たま
 たま
 たま
 たま
 たま
 たま
 たま
 たま
 たま
 たま
 たま
 たま
 たま
 たま
 たま
 たま
 たま
 たま
 たま
 たま
 たま
 たま
 たま
 たま
 たま

※受講の当日までに「デモ動画」を再生いただき、本人認証、音声ボリュームや動画再生が可能かどうかなどインターネット等も含め、受講環境の確認を行ってください。

| タイトル                         | 再生状況 | —    |
|------------------------------|------|------|
| デモ動画8分55秒【最後まで視聴する必要はございません】 | ×    | 受講する |
| 受講状況 09                      | /₀   |      |
| 講義タイトル                       | 受講状況 | -    |
| オンライン派遣元責任者講習 Aパート【開催当日朝7時か  |      |      |

マイページに入ると、ログインが完了となります。 受講前にデモ動画を視聴し、本番に向けてネット環境等を整えてください。 ※本番の動画は、受講当日の7:00から視聴が可能となります。

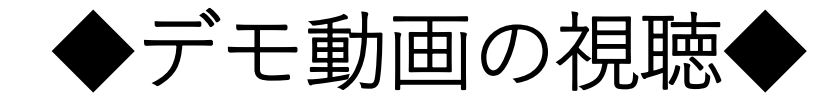

※デモ動画は、派遣元責任者講習ではなく、弊社が行っているもう1つの オンライン講習である、職業紹介責任者講習の内容となっております。

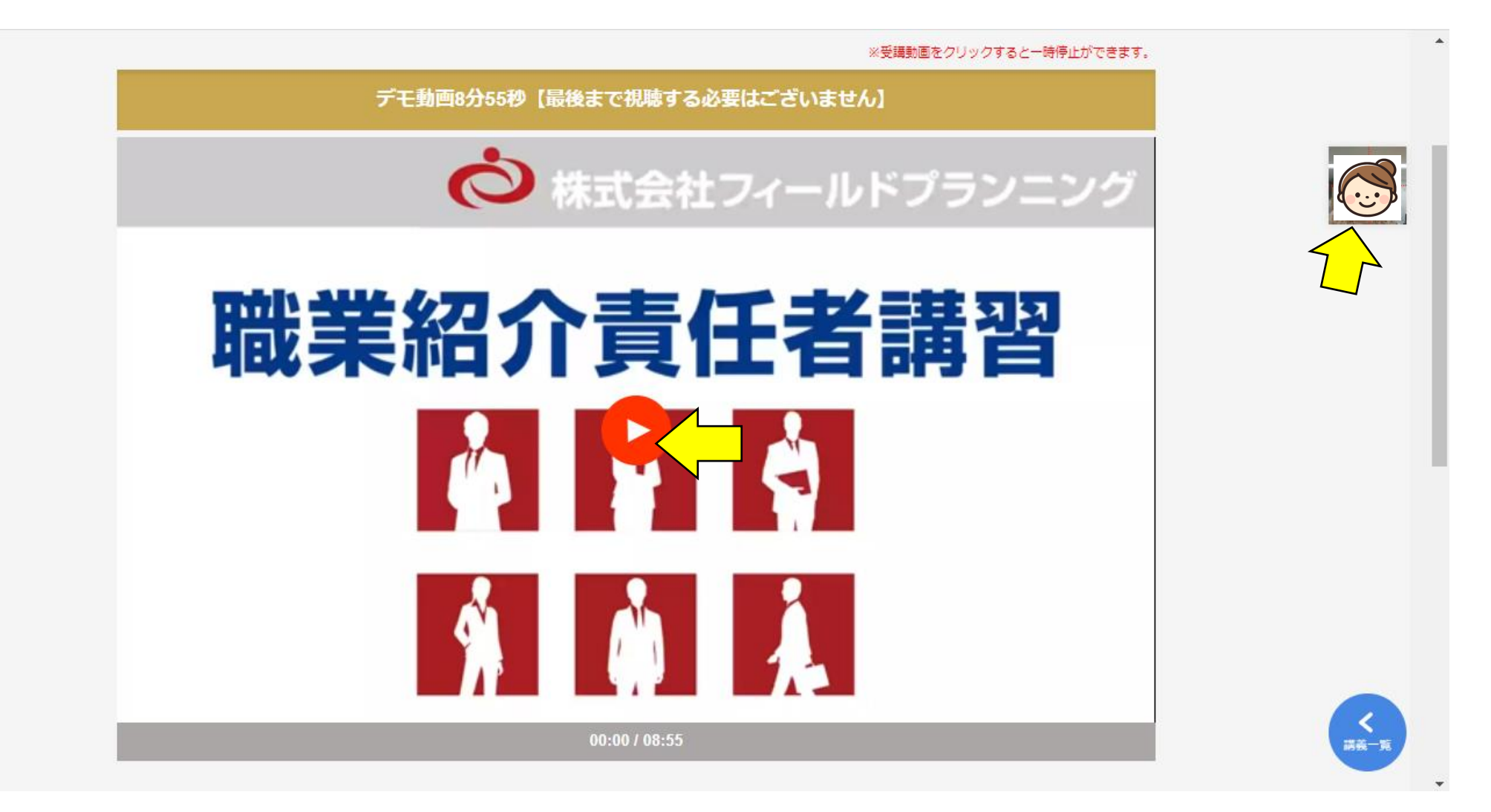

赤い再生ボタンを押して再生を開始してください。 画面右上に自分の顔が映っていることを確認してください。

#### デモ動画8分55秒【最後まで視聴する必要はございません】

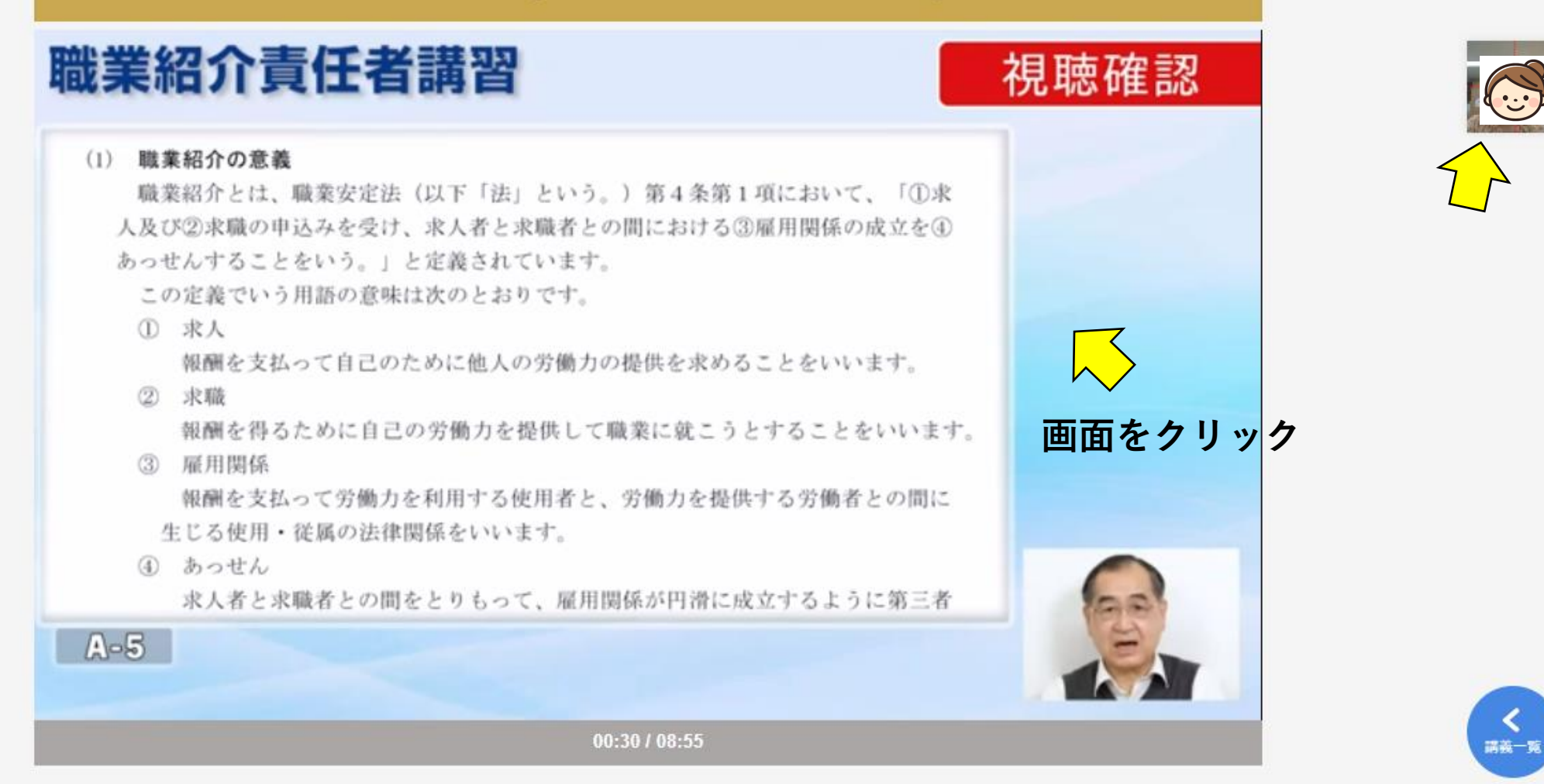

画面右上に自分の顔がはっきりと映るように、正面を向いてマスクを外してください。 動画を停止する時は、動画の画面内をクリックしてください。

# ◆受講時の注意◆ ※デモ動画・本番共通

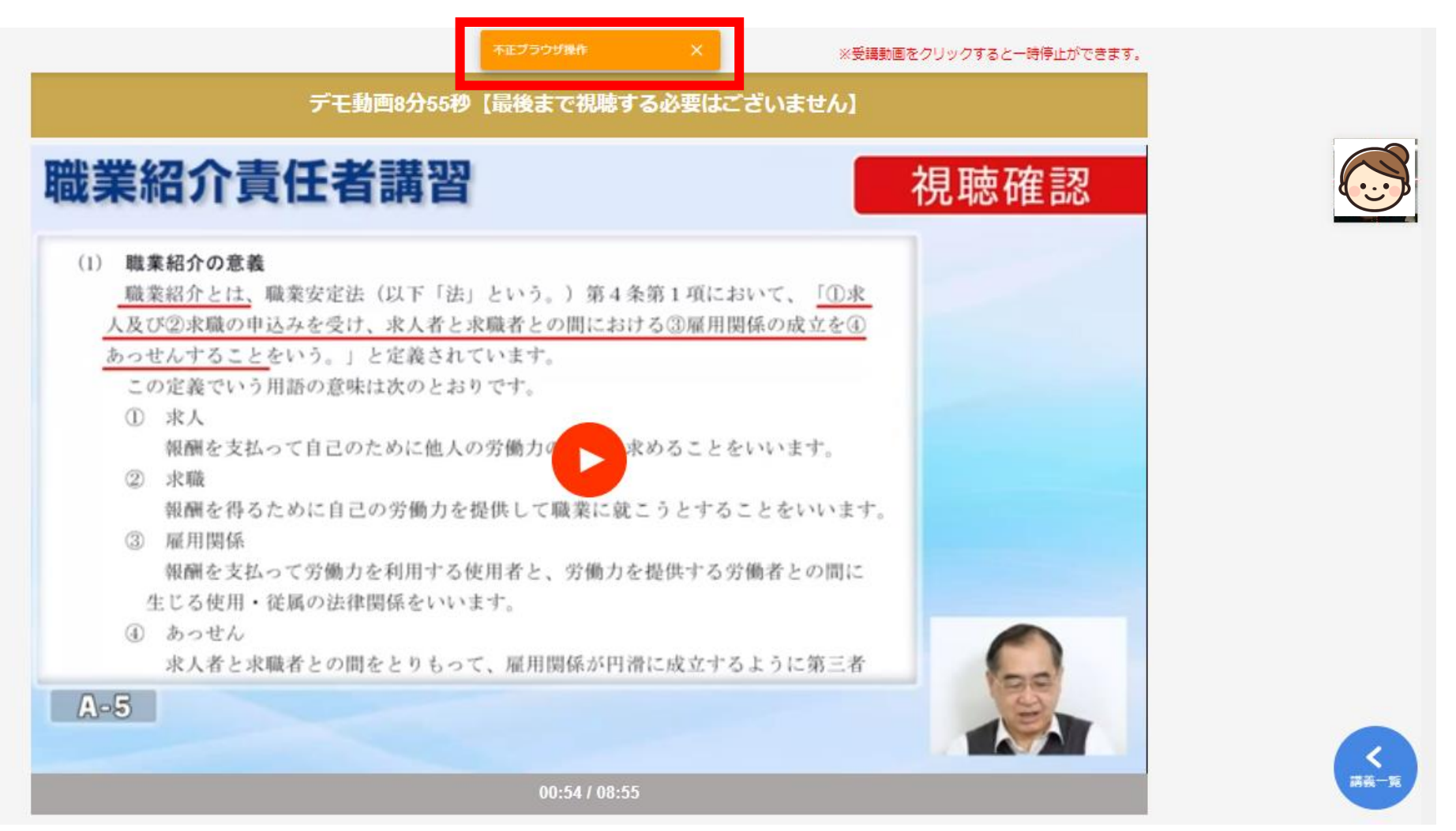

動画の画面外の場所をクリックすると(音量設定や別のブラウザなど)、 「不正ブラウザ操作」の表示が出て、動画が一時停止します。 受講中は、動画の画面以外はクリックしないでください。

#### ※受講動画をクリックすると一時停止ができます。

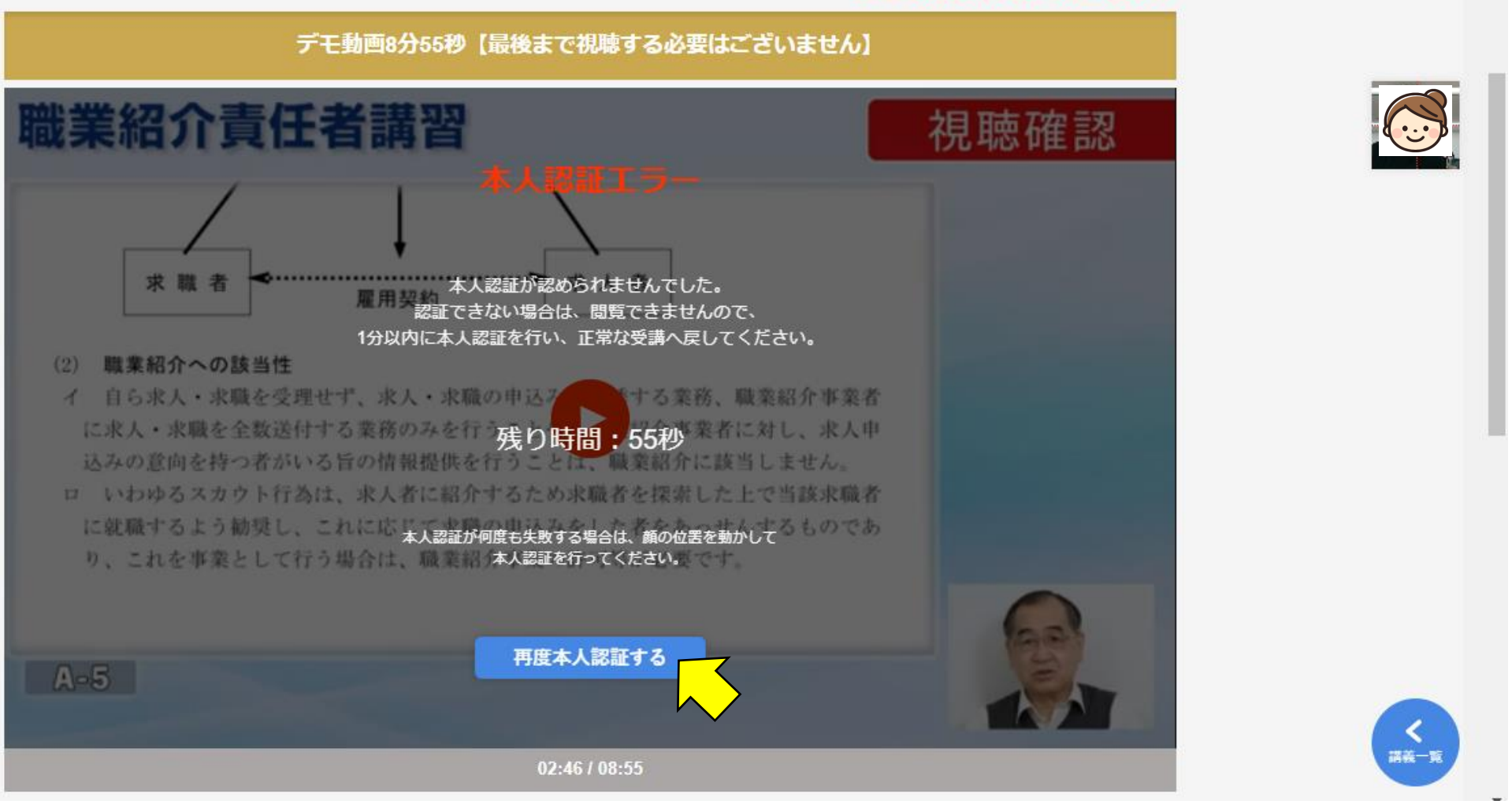

顔がはっきりと映っていない、または正面を向いていない場合は、「本人認証エラー」が表示されます。 60秒以内に正面を向いて、カメラに顔を映し、「再度本人認証する」ボタンを押してください。 認証が成功すると動画が再開され、失敗するとマイページに戻ります。 マイページに戻ってしまった場合は、再度、受講開始ボタンを押してください。